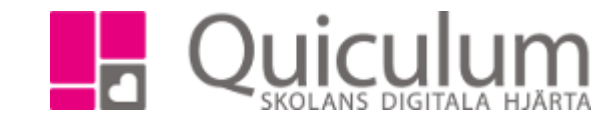

## Exporter från studieplanen

- 1. Gå till elevkortet och välj elev.
- 2. Gå till fliken Studieplan.

| Översikt Stud      | ieplan Uppgifter |        |       |          |        |           |      |                                 |      |       |        |       |     |       |         |
|--------------------|------------------|--------|-------|----------|--------|-----------|------|---------------------------------|------|-------|--------|-------|-----|-------|---------|
| Elev, Test, EK1    | 7                |        |       |          |        |           |      |                                 |      |       |        |       |     | 2     | Ľ       |
| ✓ Summering        |                  |        |       |          |        | Totalt 23 | 50 p | ✓ Inriktning 300 poäng          |      | 16/17 | 17/18  | 18/19 | Тур | Betyg | +       |
| Godkända           | Ej godkända      | Utökad | le    | Dokum    | enttyp |           |      | Antal kurser: 3                 |      | Åk1   | Åk2    | Åk3   |     |       | _       |
| 100                | 0                | 0      |       | Visa inf | 00     |           |      | Entreprenörskap och företagande |      |       |        | 100   | K   |       | 1       |
|                    |                  |        |       |          |        |           |      | Företagsekonomi 2               |      |       |        | 100   | K   |       | 3       |
| HU16 HUKUL 1       | 700 poäng        | 16/17  | 17/18 | 18/19    | Tvp    | Betva     | +    | Matematik 3b                    |      |       |        | 100   | K   |       | Ø       |
| Antal kurser: 18   |                  | Åk1    | Åk2   | Åk3      | - 716  |           | -    |                                 |      |       |        |       |     |       |         |
| Engelska 5         |                  | 100    | 71142 | 7410     | ĸ      | C         | 1    | ✓ Fördjupning 300 poäng         | 16/1 | 7 1   | 7/18   | 18/19 | Тур | Betyg | +       |
| Engelska 6         |                  | 100    | 100   |          | ĸ      |           | 8    | Antal kurser: 3                 | Åk   | 1     | Åk2    | Åk3   |     | 70    |         |
| Företagsekonomi 1  |                  |        |       | 100      | K      |           | 8    | Programfördjupping 1            | 7.00 |       | / true | 7 410 | к   |       |         |
| Gvmnasiearbete     |                  |        |       | 100      | K      |           | ß    | Programfördjupning 2            |      | -     |        | 100   | K   |       |         |
| Historia 1b        |                  |        | 100   |          | K      |           | 8    | Programfördjupning 3            |      |       |        | 100   | ĸ   |       | 1<br>Ce |
| ldrott och hälsa 1 |                  |        |       | 100      | K      |           | 3    |                                 |      |       |        |       |     |       |         |
| Matematik 1b       |                  | 100    |       |          | K      |           | 3    | ► Individuellt val 200 poäng    | 16   | /17   | 17/18  | 18/10 | Typ | Betva | +       |
| Matematik 2b       |                  |        | 100   |          | K      |           | 3    |                                 | 10   |       | hio    | 10/13 | iyp | Detyg |         |
| Moderna språk 3    |                  | 100    |       |          | K      |           | 8    | Antai kurser: 2                 | A    | К1    | AK2    | AK3   | 14  |       |         |
| Naturkunskap 1b    |                  |        | 100   |          | K      |           | Ø    | Individuellt val 1              | _    | _     |        | 100   | K   |       | 3       |
| Privatjuridik      |                  |        |       | 100      | K      |           | Ø    | Individuellt val 2              |      |       |        | 100   | K   |       | ß       |
| Psykologi 1        |                  |        |       |          | K      |           | ß    |                                 | _    |       | _      |       |     |       |         |
| Religionskunskap 1 |                  | 50     |       |          | K      |           | 6    | Ovrigt 0 poäng 16/17            | 7    | 17/18 | 18/    | 19 T  | ур  | Betyg | +       |
| Samhällskunskap 1  | b                | 100    |       |          | K      |           | Ø    | Antal kurser: 1 Åk1             |      | Åk2   | Åk     | Åk3   |     |       |         |
| Samhällskunskap 2  |                  |        |       | 100      | K      |           | ß    |                                 |      |       |        |       |     |       |         |
| Svenska 1          |                  |        |       | 100      | K      |           | ß    | > Borttagna kurser 0 poäng      | 16   | /17   | 17/18  | 18/19 | Тур | Betyg | +       |
| Svenska 2          |                  |        |       | 100      | K      |           | 8    | Antal kurser: 0                 | Å    | k1    | Åk2    | Åk3   |     | .,    |         |
| Svaneka 3          |                  |        |       | 100      | K      |           |      |                                 |      |       | 1 112  | 140   |     |       |         |

- 3. Klicka på export-ikonen.
- 4. Välj vilken typ av export du vill göra.

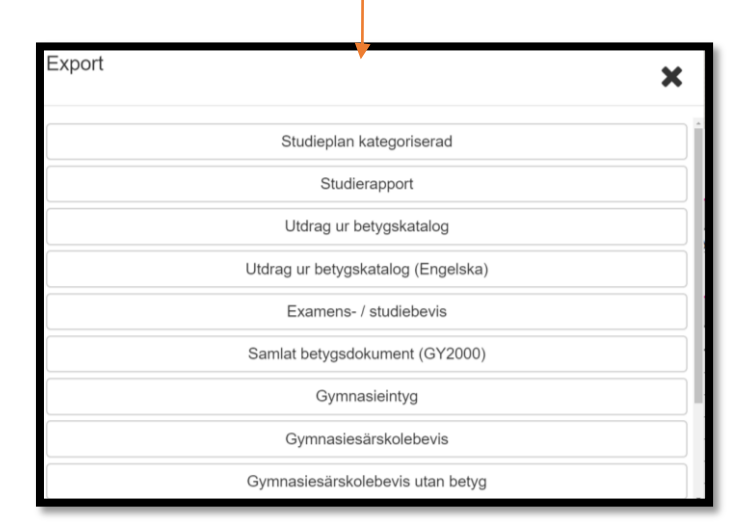

5. När du klickat på ett alternativ i listan laddas filen ner till din dator.

Quiculum AB, S:t Persgatan 22B, 753 29 Uppsala 018-430 09 00, support@quiculum.se Copyright © 2014 Quiculum AB

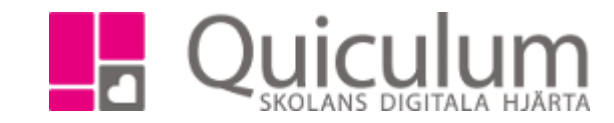

Quiculum AB, S:t Persgatan 22B, 753 29 Uppsala 018-430 09 00, support@quiculum.se Copyright © 2014 Quiculum AB